# 2025年度 外傷診療施設機能評価申請の手引き

# (再審查申請)

一般社団法人日本外傷学会

代表理事 渡部広明

外傷診療機能評価の再審査申請する医療機関は、以下の注意点を熟読し、申請書類を 作成して下さい。申請書類はホームページよりダウンロードし、<u>Dropbox へアップロー</u> <u>ドして</u>申請して下さい。

## 1. 提出する書類(正本1通:いずれも電子媒体で提出)

- 1) 再審查申請書(書式1-2)
- 2) 外傷診療施設機能評価制度 評価項目表 2025 年度版(書式 2、エクセル表)
- 3) 証明書類等

※日本外傷データバンクの施設データの再提出は必要ありません。

## 2. 申請期間

#### 2025 年 8 月 4 日 ~ 同年 10 月 15 日

#### 3. 書類送付に際して

提出書類は、下記手順で Dropbox ヘアップロードして申請すること。

- 電子媒体のファイルを一つのフォルダにすべて格納しフォルダごとアップロードする。フォルダの件名は、「申請医療機関名」とすること。医療機関名の後ろに()で申請代表者氏名を明記のこと。
  例)「○○大学医学部附属病院(渡部広明)」
- アップロードする URL は下記をクリックしてアップロードすること。なお、
  申請期間を終了すると自動でアップロードは終了となるので必ず期限内に申請すること。
- 3) 申請 URL: (<u>https://www.dropbox.com/request/PZa5WnmJKyX88YRxxUIs</u>)
- 4) 再審査の場合は、認定審査料の納付は必要ありません。
- 4. 作成の注意点
  - 1)年は全て西暦で記入のこと。
  - 2) 書式 2:「外傷診療施設機能評価制度 評価項目表」の必要入力部に記載をして 提出すること。(認定の必要条件は必須項目に0点がないことです。)

- 3) 「資料2:外傷診療施設機能評価制度 評価項目の評価基準の解釈」を参照して 記載すること。薄緑のセル内に必要事項を入力して申請する。なお、薄緑のセル はすべて入力すること。
- 4) 書式2の記入に当たり、資料2に記載した証明書類は、PDFファイルとして提出すること。なお、このファイル名は、資料2にある評価項目番号とその内容(例、 I-(2)-5 ブリーフィング記録)とすること。

以上